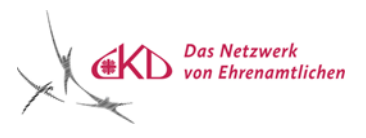

## Anleitung für Instagram

Dies ist eine Anleitung für Instagram für Smartphones und Tablets.

Hier wird Ihnen erklärt, wie Sie sich registrieren, und Sie erhalten Hilfe bei Ihren ersten Schritten auf Instagram.

Wenn Sie sich einen Account erstellt haben, würden wir uns auch sehr über Ihre Unterstützung freuen, wenn Sie unserem Instagram Account folgen: @ckd\_rs

#### Inhalt

| 1. Account erstellen                    | 2  |
|-----------------------------------------|----|
| 2. Änderungen an ihrem Account          | 8  |
| 3. Account auf Privat umstellen         | 9  |
| 4. Beitrag erstellen                    | 10 |
| 4.1 Personen markieren                  | 14 |
| 5. Symbolleiste am unteren Rand erklärt | 15 |
| 7. Startbildschirm                      | 18 |
| 8. Liken, Kommentieren etc              | 19 |

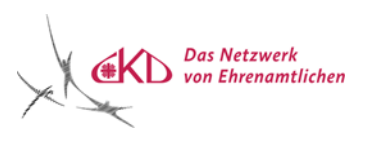

1. Account erstellen

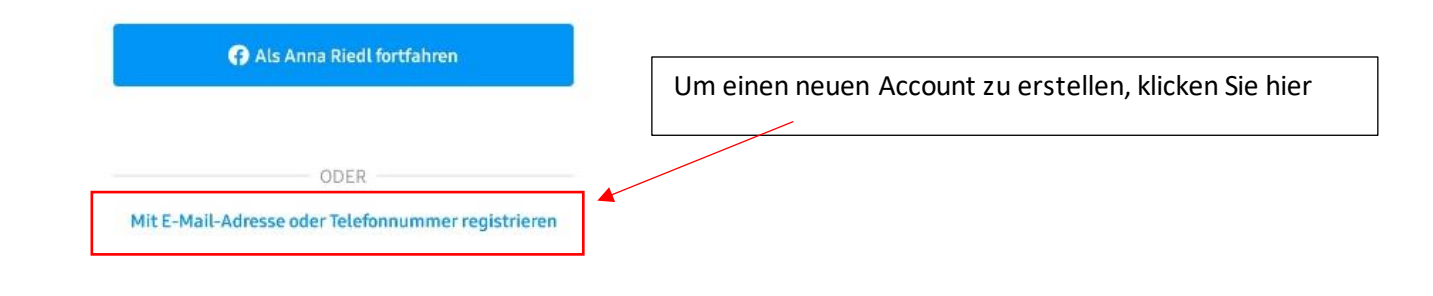

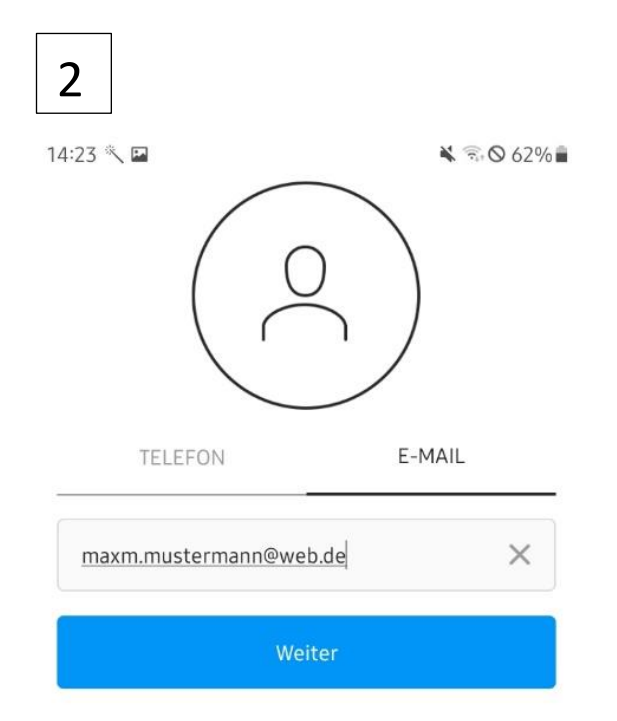

Nun haben Sie die Wahl sich über ihre Emailadresse oder über Ihre Telefonnummer zu registrieren.

In diesem Beispiel wurde die Option E-Mail gewählt, Telefon geht aber ebenfalls, drücken Sie einfach auf die von Ihnen bevorzugte Variante.

Sie erhalten einen Code, welchen Sie eingeben müssen, um Ihre Emailadresse bzw. Telefonnummer zu bestätigen

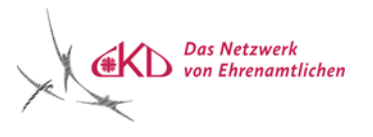

#### NAME UND PASSWORT

| Vo | llständiger Name   |
|----|--------------------|
| Pa | sswort             |
| ~  | Passwort speichern |
|    |                    |

Als nächstes müssen wird von Ihnen gefordert, Ihren vollständigen Namen anzugeben und ein Passwort für Ihren Account einzugeben

Ihren vollständigen Namen können sie jederzeit auch wieder ändern.

Fortfahren, ohne Kontakte zu synchronisieren

| Max Mus | termann        | × |
|---------|----------------|---|
| •••••   | ••             |   |
| Passw   | vort speichern |   |

Deine Kontakte werden regelmäßig synchronisiert und auf Instagram-Servern gespeichert. So können unsere Nutzer ihre Freunde einfacher finden und wir einen besseren Service bieten. Wenn du Kontakte entfernen möchtest, kannst du dies in den Einstellungen tun. **Mehr dazu**  Sie können zusätzlich auch Ihre Kontakte mit Instagram synchronisieren. Beachten Sie dabei Datenschutzfragen – sie übertragen Daten aus ihrem Telefonbuch an die Instagram-Server.

Der Vorteil wäre, dass Sie einfacher Bekannte aus Ihrer Kontaktliste finden, die ebenfalls auf Instagram sind und diese Funktion aktiviert haben.

Falls Sie das **nicht** wollen, klicken Sie hier.

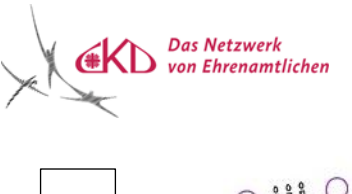

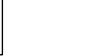

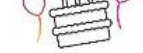

#### Gib dein Geburtsdatum an

Dein Geburtsdatum wird in deinem öffentlichen Profil nicht angezeigt. Warum muss ich mein Geburtsdatum angeben?

7. November 2000 20 Jahre alt

Im Nächsten Schritt müssen Sie ihr Geburtsdatum angeben, Ihr Alter wird nicht auf ihrem Profil angezeigt und ist auch für keine anderen Nutzer einsehbar.

Dieser Schritt dient ausschließlich dazu, dass Instagram Werbeanzeigen Ihrem Alter anpasst, so dass sie mehr für sie persönlich relevante Werbung bekommen.

|    | Weiter |      |
|----|--------|------|
| 06 | Okt.   | 1999 |
| 07 | Nov.   | 2000 |
| ាខ | DA7    | 2001 |

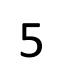

# Registrieren als werbinich23456?

Du kannst deinen Benutzernamen später jederzeit ändern.

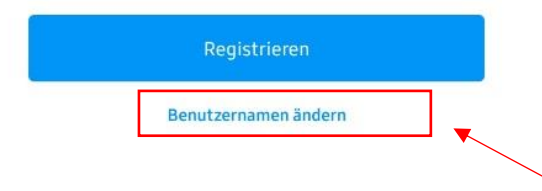

Bei diesem Schritt gibt es zwei Varianten, entweder erstellt Instagram einen Benutzernamen für Sie oder Sie müssen sich selbst einen überlegen.

Dieser Name kann jedoch jederzeit geändert werden

Wenn Ihnen der vorgeschlagene Name nicht gefällt, können Sie ihn hier auch jetzt schon ändern

Indem du auf "Weiter" klickst, stimmst du unseren Nutzungsbedingungen zu. In unserer Datenrichtlinie erfährst du, wie wir deine Daten erfassen, verwenden und teilen. Unsere Cookie-Richtlinie erklärt, wie wir Cookies und ähnliche Technologien verwenden.

7

Das Netzwerk von Ehrenamtlichen

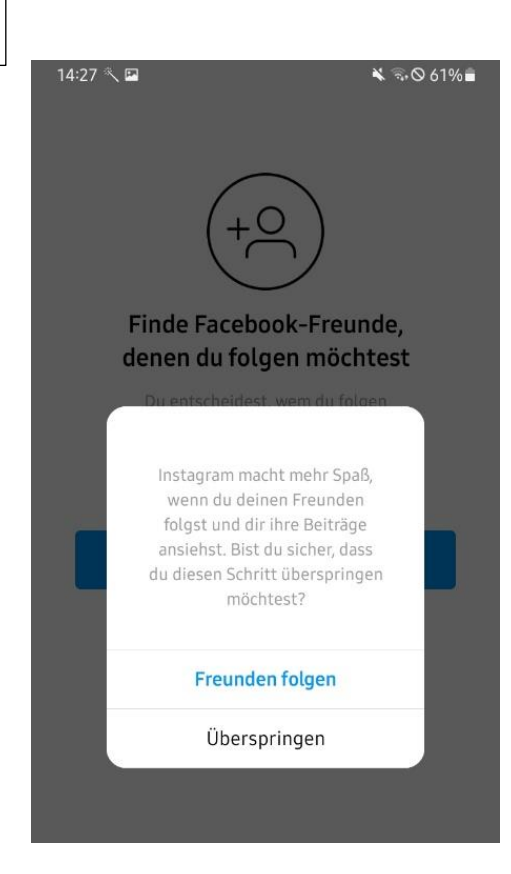

Falls Sie auch ein Facebook-Konto haben, können Sie ihre Freunde von dort mitnehmen zu Instagram.

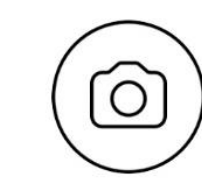

#### Profilbild hinzufügen

Füge ein Profilbild hinzu, damit dich deine Freunde erkennen.

Foto hinzufügen

Überspringen

Laden Sie ein Foto von Ihnen hoch als Profilbild.

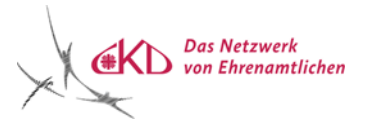

9

14:27 🥄 🖬 ₩ 50 61% Vorgeschlagene Personen  $\rightarrow$ Find Facebook Friends Add your account Mit Kontakten verknüpfen • Folge Personen, die du ken... k.mbappe 🥏 Kylian Mbappé Beliebt loredana 🥝 Loredana Beliebt cristiano 🥥 Cristiano Ronaldo Beliebt coupleontour 🥹 VANESSA & INA 1 14:27 🔨 🖬 🗙 🗟 O 61% 🛢 werbinich23456 ~ Ð Ξ 0 0 0 Beiträge Abonnenten Abonniert Max Mustermann Profil bearbeiten ^ Entdecke Personen Alle ansehen Instagram 🥏 Liza Koshy 🤣 Sa Offizielles Instagram-Konto Von Instagram empfohlen ▦ Ô Profil Wenn du Fotos und Videos teilst, erscheinen sie in deinem Profil. Teile dein erstes Foto oder Video

Q

ഹ

€

ළු

()

Sie müssen niemandem aus dieser Liste folgen. Wenn Sie Fan einer der hier angezeigten Personen sind, können sie diese hier abonnieren und sehen dann, wenn dieser Account ein neues Bild veröffentlicht hat.

So ähnlich sieht ihr leeres Profil zuerst aus.

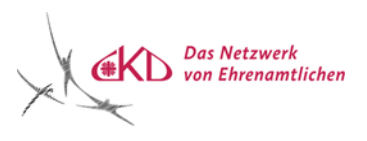

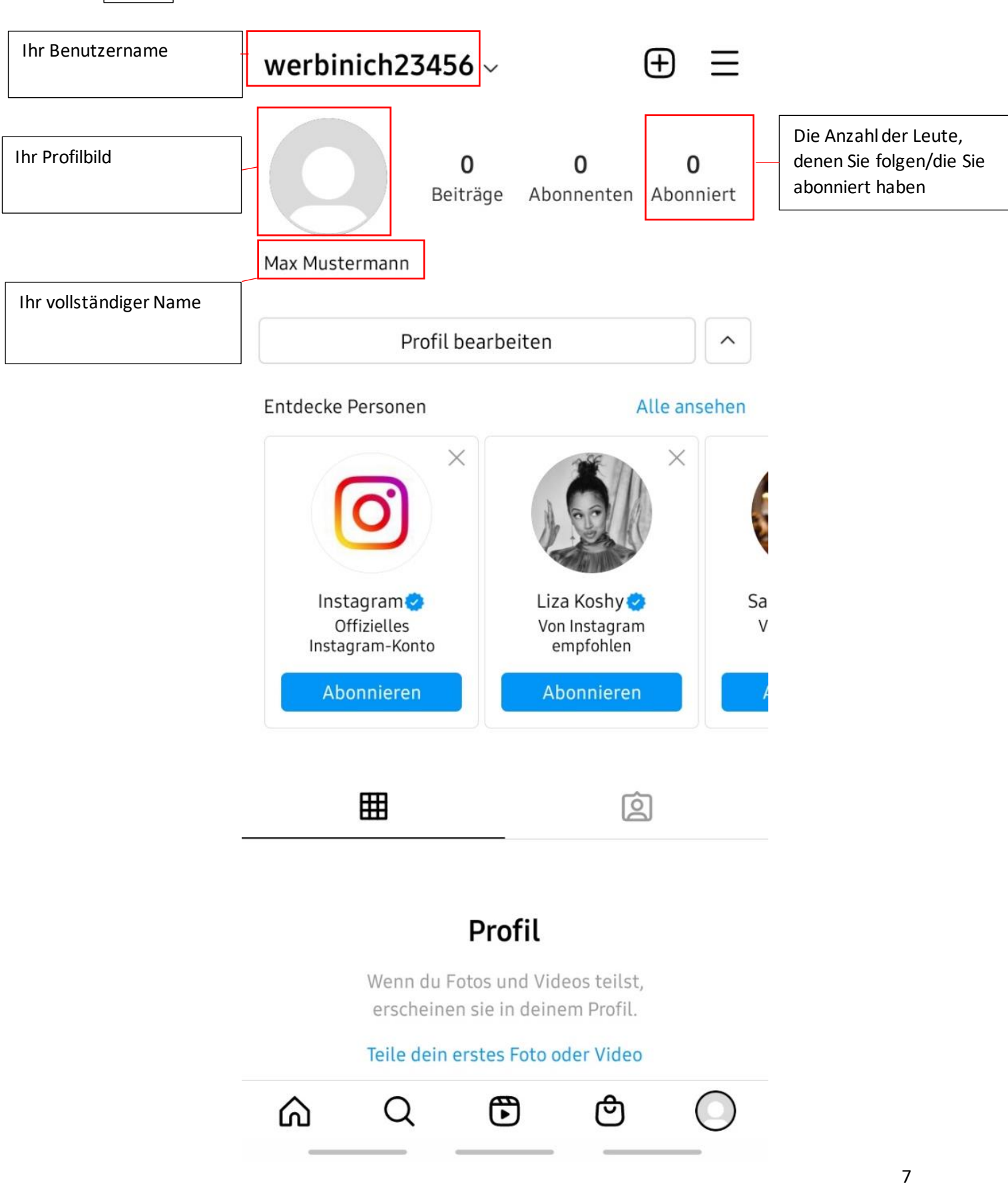

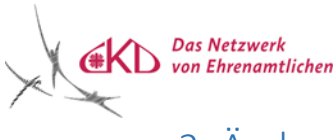

## 2. Änderungen an ihrem Account

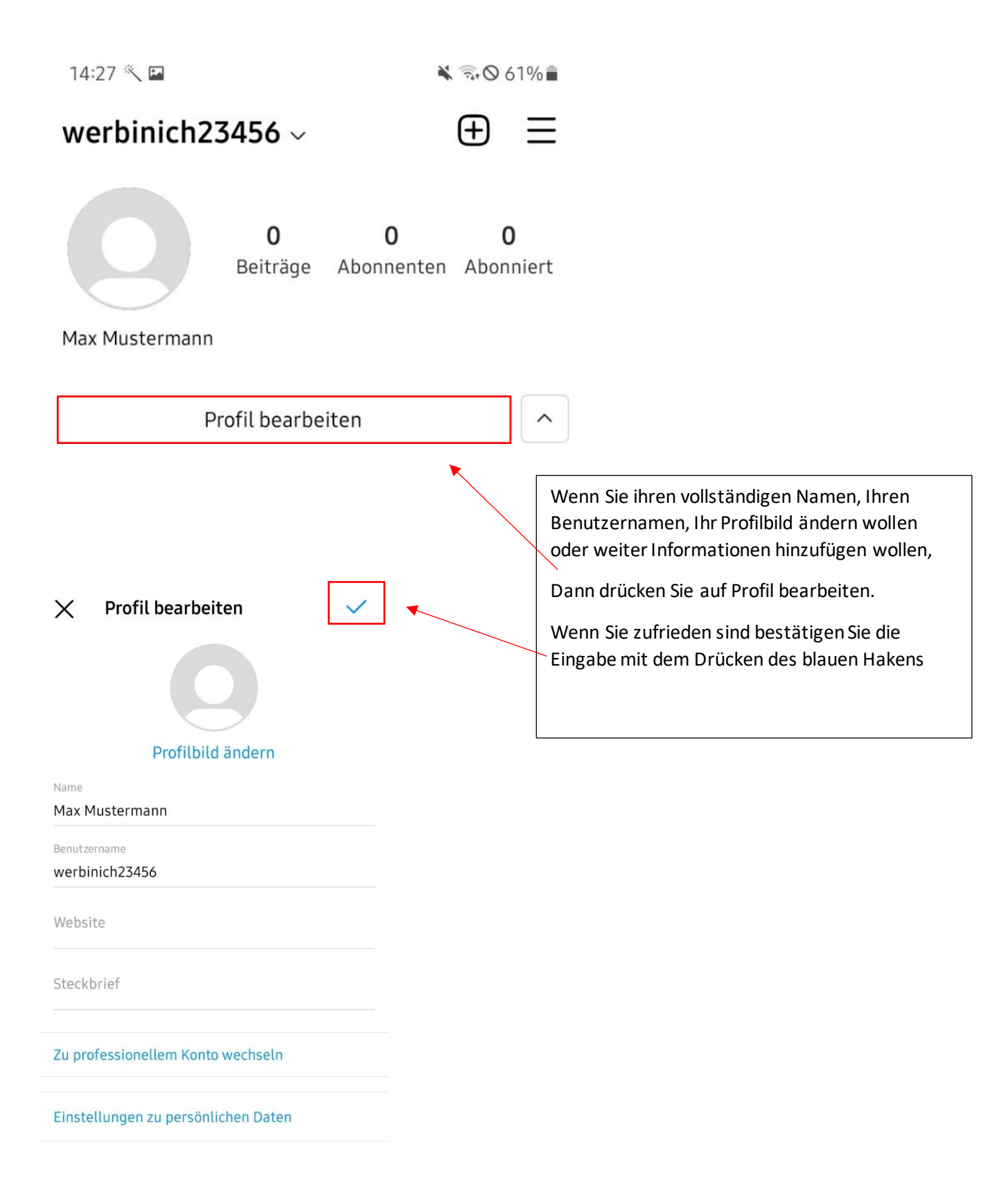

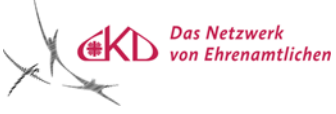

## 3. Account auf Privat umstellen

Sie haben die Möglichkeit Ihren Account in einen Privaten Account umzuwandeln. Dadurch können nur von Ihnen gewählte Personen Ihre Beiträge sehen.

Andere Accounts haben die Möglichkeit eine Abo Anfrage zu schicken, welche Sie dann annehmen oder ablehnen können.

Wenn sie anfangs einen Account erstellen ist dieser automatisch auf öffentlich gestellt, das heißt Sie müssen noch auf Privat umstellen

| 1 | $\triangle$ werbinich23456 $\sim$ $\oplus$ $\equiv$                                                                 | 2 werbinich23456 $\checkmark$ $\oplus$ $\equiv$ |
|---|----------------------------------------------------------------------------------------------------|-------------------------------------------------|
|   | 0 7 1<br>Beiträge Abonnenten Abonniert                                                                              | 0 7 1<br>Beiträge Abonnenten Abonniert          |
|   | Max Mustermann                                                                                                    | Max Mustermann                                  |
|   | Profil bearbeiten                                                                                                   | Profil bearbeiten +S                            |
|   | <b>⊞</b>                                                                                                    | <u>₩</u> 2                                      |
|   | Profil<br>Wenn du Fotos und Videos teilst,<br>erscheinen sie in deinem Profil.<br>Teile dein erstes Foto oder Video | Profil<br>Einstellungen<br>D Archiv             |
|   | 3 ← Einstellungen Q Suchen                                                                                          | 4 ← Privatsphäre                                |
|   | +9 Freunden folgen / Freunde einladen                                                                               | Konto-Privatsphare                              |
|   | 🚊 Benachrichtigungen                                                                                                | A Privates Konto                                |
|   | Privatsphäre                                                                                                    | Interaktionen                                   |
|   | Sicherheit                                                                                                    | ① Limitieren Aus                                |
|   | <b>€1</b> <sup>:</sup> Werbeanzeigen                                                                                | Q Kommentare Jeder                              |
|   | (C) Konto                                                                                                    | + Beiträge                                      |
|   | D Hilfe                                                                                                    |                                                 |
|   | (i) Info                                                                                                    |                                                 |
|   | Design                                                                                                    |                                                 |

| 4. Beitrag erstellen                                                                                                    |                                                                                                    |
|----------------------------------------------------------------------------------------------------|----------------------------------------------------------------------------------------------------|
| 1 e werbinich23456 ~     0 7     0 7     1 0     0 7     1 1     1 0     1 1     1 1     1 1     1 1     1 1     1 1     1 1     1 1     1 1     1 1     1 1     1 1     1 1     1 1     1 1     1 1   1 1     1 1     1 1     1 1     1 1     1 1     1 1     1 1     1 1     1 1     1 1     1 1     1 1     1 1     1 1     1 1     1 1     1 1        1 1 </th <th>werbinich23456 ~   0   0   7   1   Beiträge   Abonnenten   Abonniert   Max Mustermann     Profil bearbeiten   ♥   ●   ●   ●   ●   ●   ●   ●   ●   ●   ●   ●   ●   ●   ●   ●   ●   ●   ●   ●   ●   ●   ●   ●   ●   ●   ●   ●   ●   ●   ●   ●   ●   ●   ●   ●   ●   ●   ●   ●   ●   ●   ●   ●   ●   ●   ●   ●   ●   ●   ●   ●   ●   ●   ●   ●   ●   ●   ●   ●   ●   ●   ●   ●   ●   ●   ●   ●   ●   ●   ●   ●   ●   ●   ●   ●   ●   ●   ●   &lt;</th> | werbinich23456 ~   0   0   7   1   Beiträge   Abonnenten   Abonniert   Max Mustermann     Profil bearbeiten   ♥   ●   ●   ●   ●   ●   ●   ●   ●   ●   ●   ●   ●   ●   ●   ●   ●   ●   ●   ●   ●   ●   ●   ●   ●   ●   ●   ●   ●   ●   ●   ●   ●   ●   ●   ●   ●   ●   ●   ●   ●   ●   ●   ●   ●   ●   ●   ●   ●   ●   ●   ●   ●   ●   ●   ●   ●   ●   ●   ●   ●   ●   ●   ●   ●   ●   ●   ●   ●   ●   ●   ●   ●   ●   ●   ●   ●   ●   ●   < |
| Wenn Sie einen Beitrag erstellen wollen, beginnen Sie,<br>indem, Sie das Plus in dem Quadrat drücken. Dann öffnet<br>sich ein Menü, indem Sie auswählen können, was Sie<br>erstellen wollen,<br>Einen Beitrag, eine Story, ein Story Highlight oder ob Sie ein<br>Livestream starten wollen.<br>Um einen Post/Beitrag zu machen wählen Sie Beitrag.                                                                                                    | (+)       Story         (•)       Live                                                                                                    |

+2

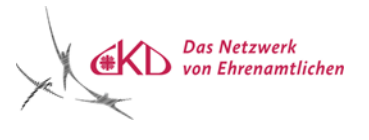

Wenn Sie das Bild im 1:1 Format (Quadratisches Bild) haben wollen, dann müssen sie an der Größe nichts verändern. Möchten Sie jedoch Das Bild im Originalformat posten, so müssen Sie hier drücken.

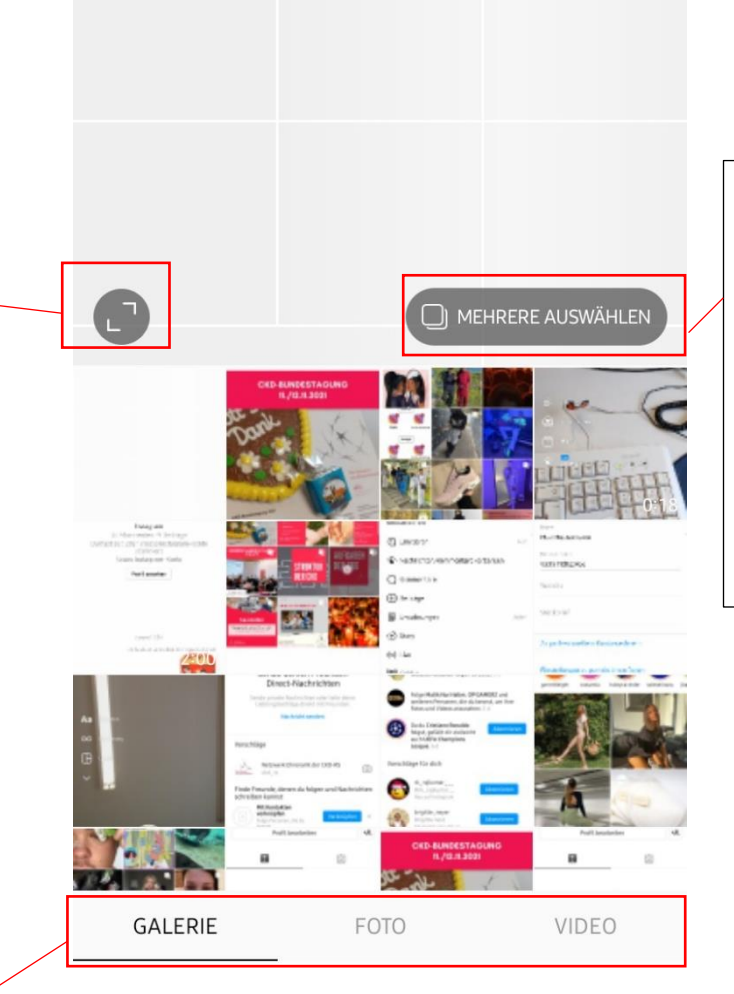

X

Galerie ~

Wenn Sie zufrieden mit Ihrer Auswahl sind, dann gehen Sie weiter mit dem blauen Pfeil.

Es besteht auch die

die Option mehrere

wollen.

zu 10 Bilder und Videos

Möglichkeit einen sogenannten

Karousellpost zu erstellen, also

posten. Hierfür drücken Sie auf

auswählen. Nun können Sie bis

auswählen, welche Sie posten

mehrere Bilder auf einmal zu

 $\rightarrow$ 

Hier haben Sie die Auswahl ein Bild aus Ihrer Galerie zu verwenden. Wenn Sie hier drücken, können Sie sogar ihr suche erleichtern und Bilder aus einem bestimmten Album in Ihrer Galerie auswählen

Sie können aber auch direkt ein Foto aufnehmen, ohne dass sie aus Instagram Rausgehen. Dafür drücken Sie auf Foto

Das gleiche gilt für Videos, dafür müssen Sie Video drücken

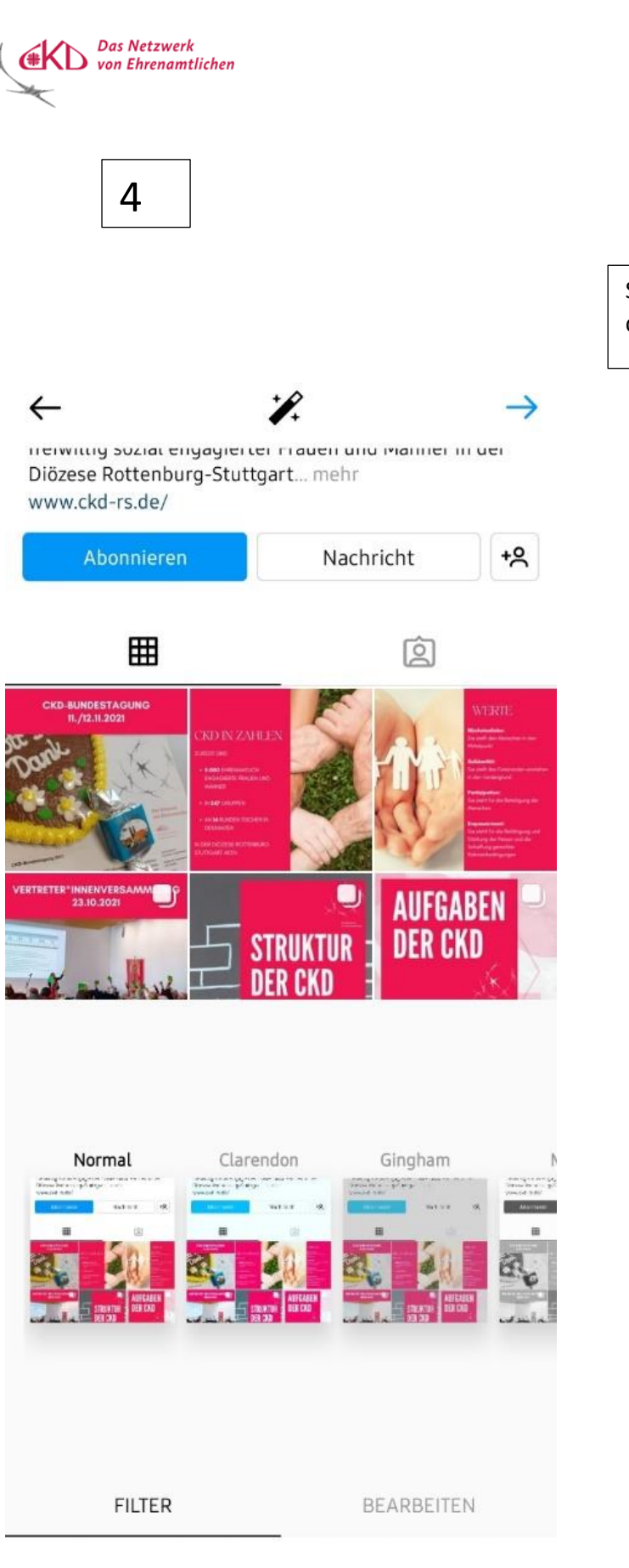

Nun könne Sie Ihr Bild noch ein wenig bearbeiten. Sie haben die Möglichkeit, von Instagram vorgeschlagene Filter zu nutzen

Sie könne Ihre Bilder auch unbearbeitet lassen und mit dem blauen Pfeil zum nächsten Schritt übergehen

, Oder Selbst das/ die Bild/er zu individuell zu bearbeiten.

| Das Netzwerk<br>von Ehrenamtlichen        |                                                             |                        |               |                                                                          |  |
|-------------------------------------------|-------------------------------------------------------------|------------------------|---------------|--------------------------------------------------------------------------|--|
| 5                                         |                                                             |                        |               | Im letzten Schritt<br>Könnern Sie eine<br>Bildbeschreibung<br>hinzufügen |  |
|                                           | $\leftarrow$                                                | Neuer Beitrag          |               | ~                                                                        |  |
| Einen oder mehrere<br>Accounts markieren, | Persor                                                      | Bildunterschrift verfa | assen         |                                                                          |  |
|                                           | Ort hinzufügen Stuttgart Stuttgart-Ost Mercedes-Benz Museum |                        | s-Benz Museum | Und einen Ort<br>Hinzufügen.                                             |  |
|                                           | Auch h                                                      | nier posten:           |               |                                                                          |  |
|                                           | Facebo                                                      | bok                    |               |                                                                          |  |
|                                           | Twitte                                                      | r                      |               |                                                                          |  |
|                                           | Tumbl                                                       | r                      |               |                                                                          |  |

Erweiterte Einstellungen

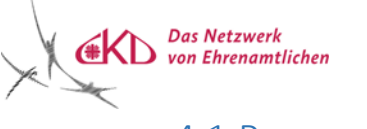

#### 4.1 Personen markieren

- Х
  - Personen markieren ىبىن

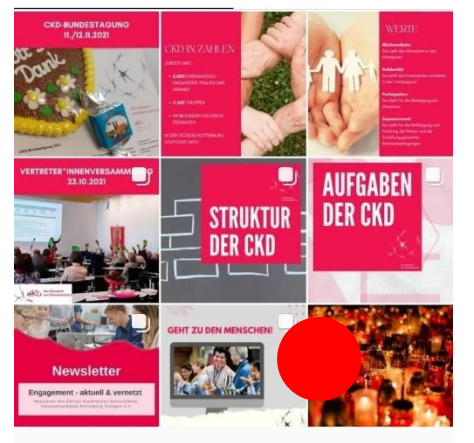

Tippe auf das Foto, um Personen zu markieren.

×

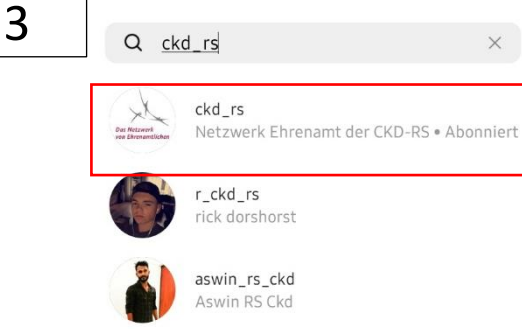

aswin\_rs\_ckd Aswin RS Ckd

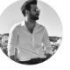

ckdr.s c.kadir

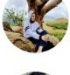

ckd.rs\_sannagoudar R S Sannagoudar

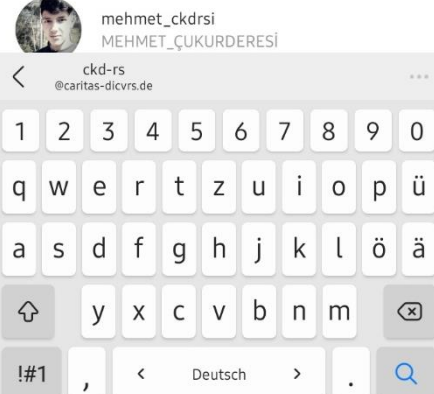

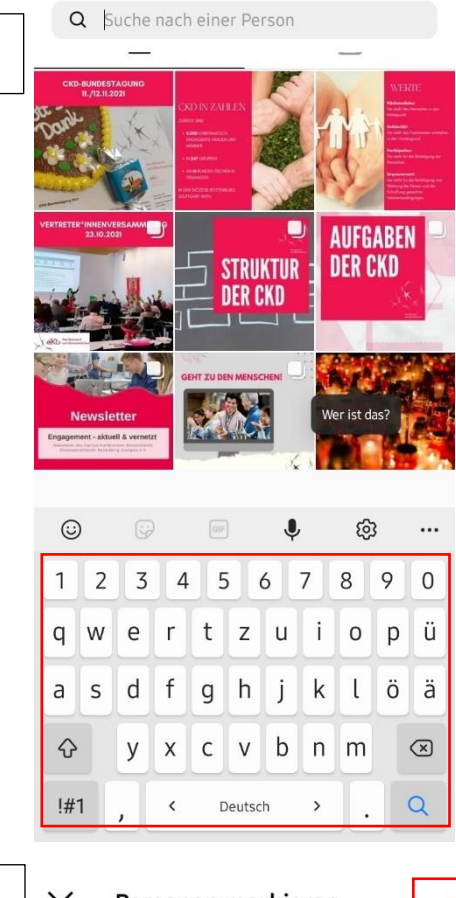

2

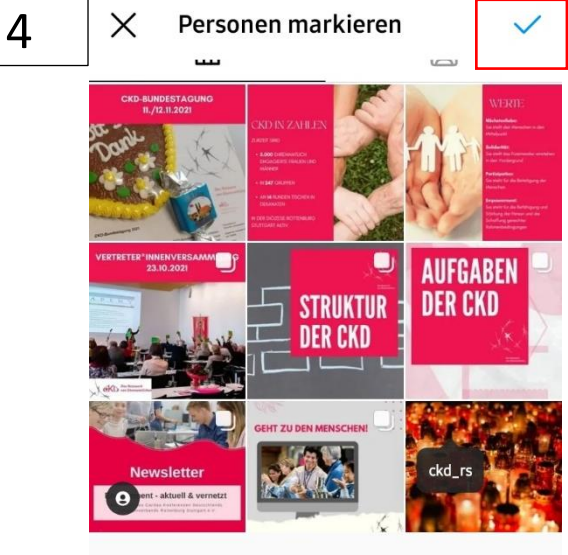

Tippe auf das Foto, um Personen zu markieren. Zum Verschieben ziehen, zum Löschen tippen.

14

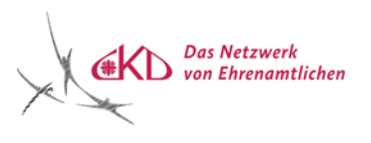

So erscheint der Post/Beitrag dann auf Ihrem Profil, Ihre Abonnenten können diesen nun Liken, Kommentieren und Teilen.

| 14:59 🕅 🖼 🙆                                                   |              |                     |                       | ¥ 👫 ,ill 45% 着           |                      |  |
|---------------------------------------------------------------|--------------|---------------------|-----------------------|--------------------------|----------------------|--|
| ∆ werb                                                        | inich23      | 456 ~               |                       | $\oplus$                 | Ξ                    |  |
| C                                                             | Be           | <b>1</b><br>eiträge | <b>7</b><br>Abonnente | <b>1</b><br>n Abonni     | ert                  |  |
| Max Muste                                                     | ermann       |                     |                       |                          |                      |  |
|                                                               | Profil       | bearbeit            | ten                   |                          | +°C                  |  |
|                                                               | ⊞            |                     |                       | Ó                        |                      |  |
| Vervollst<br>2 VON 4 VOL                                      | ändige det   | in Profil           |                       |                          |                      |  |
| Profilbild hinzufügen                                         |              |                     | Füg                   | e einen Ste              | eckbrie              |  |
| Wähle ein Profilbild aus, um dich auf Instagram vorzustellen. |              |                     | Er Er                 | zähle deiner<br>etwas üt | n Abonn<br>ber dich. |  |
| F                                                             | oto hinzufüg | gen                 |                       | iteckbrief l             | ninzufü              |  |
|                                                               |              |                     |                       |                          |                      |  |
| ഹ                                                             | Q            | €                   | ළ                     |                          | $\supset$            |  |

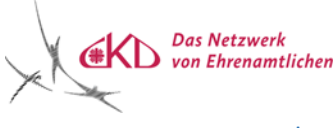

### 5. Symbolleiste am unteren Rand erklärt

(falls es bei Ihnen noch anders aussieht, müssen Sie warten, bis Instagram ein Update durchgeführt hat, so dass es auf der neuesten Version ist)

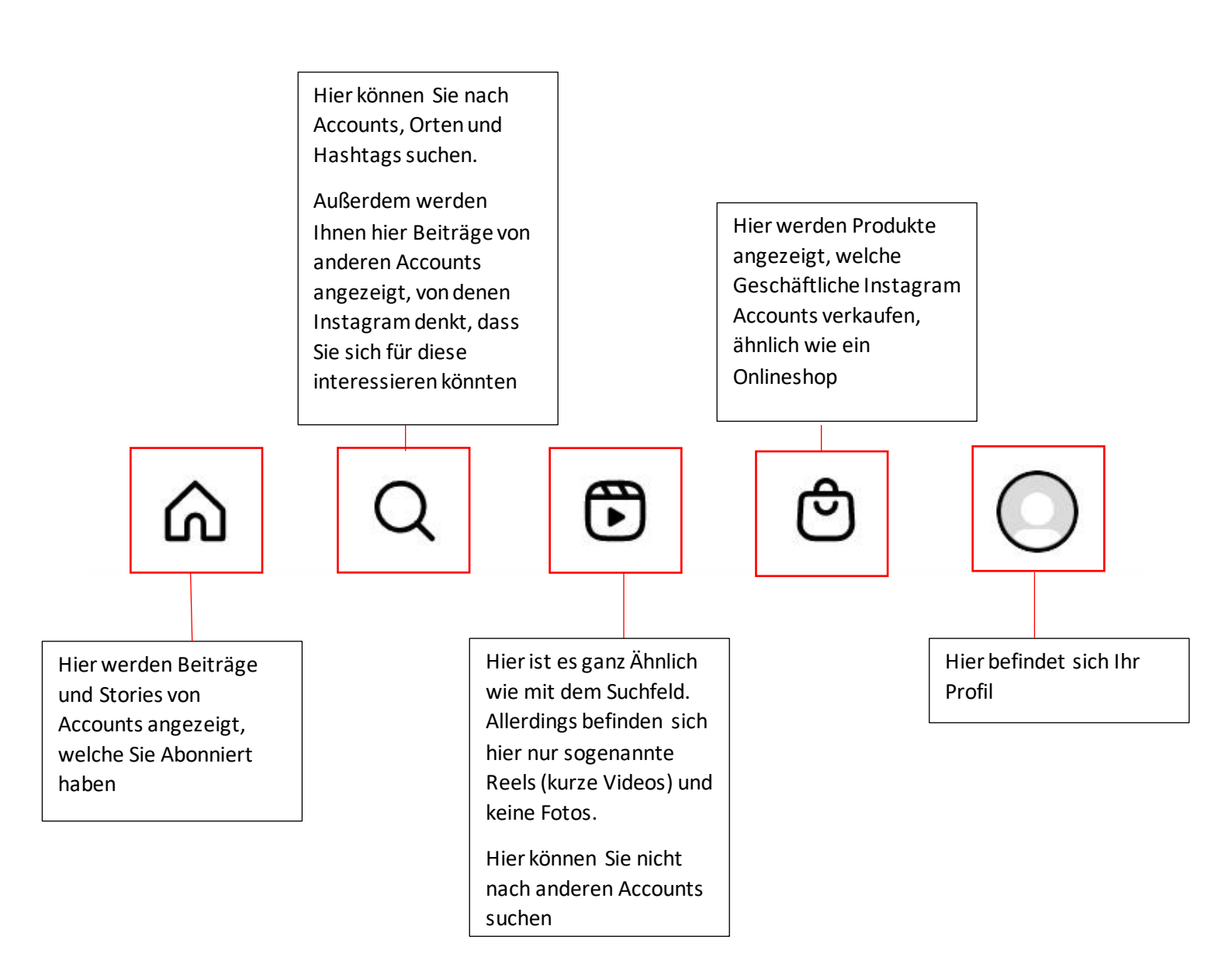

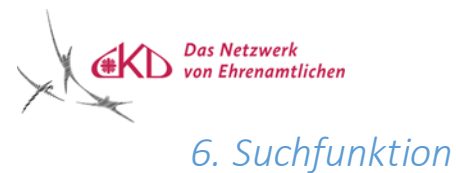

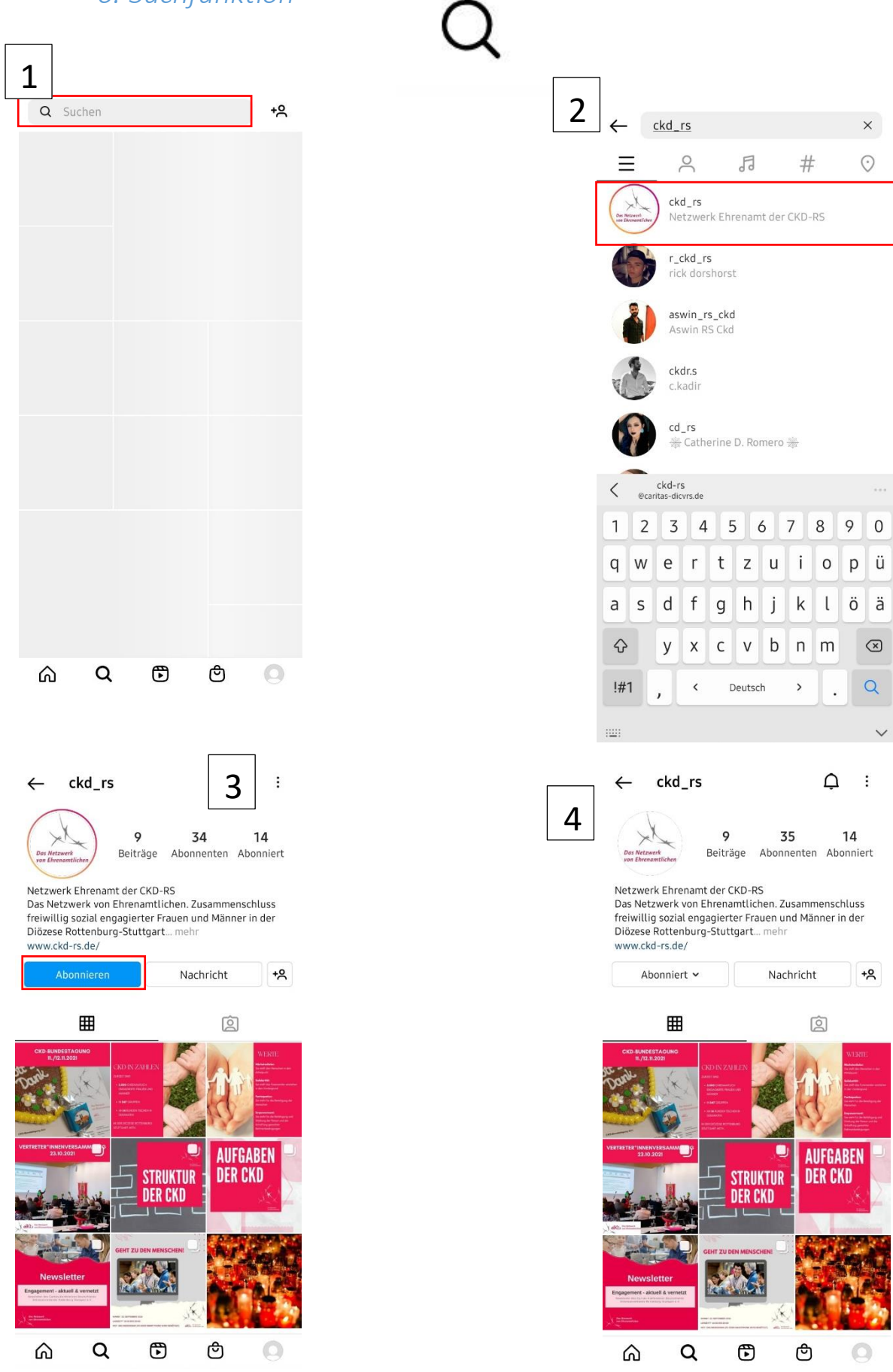

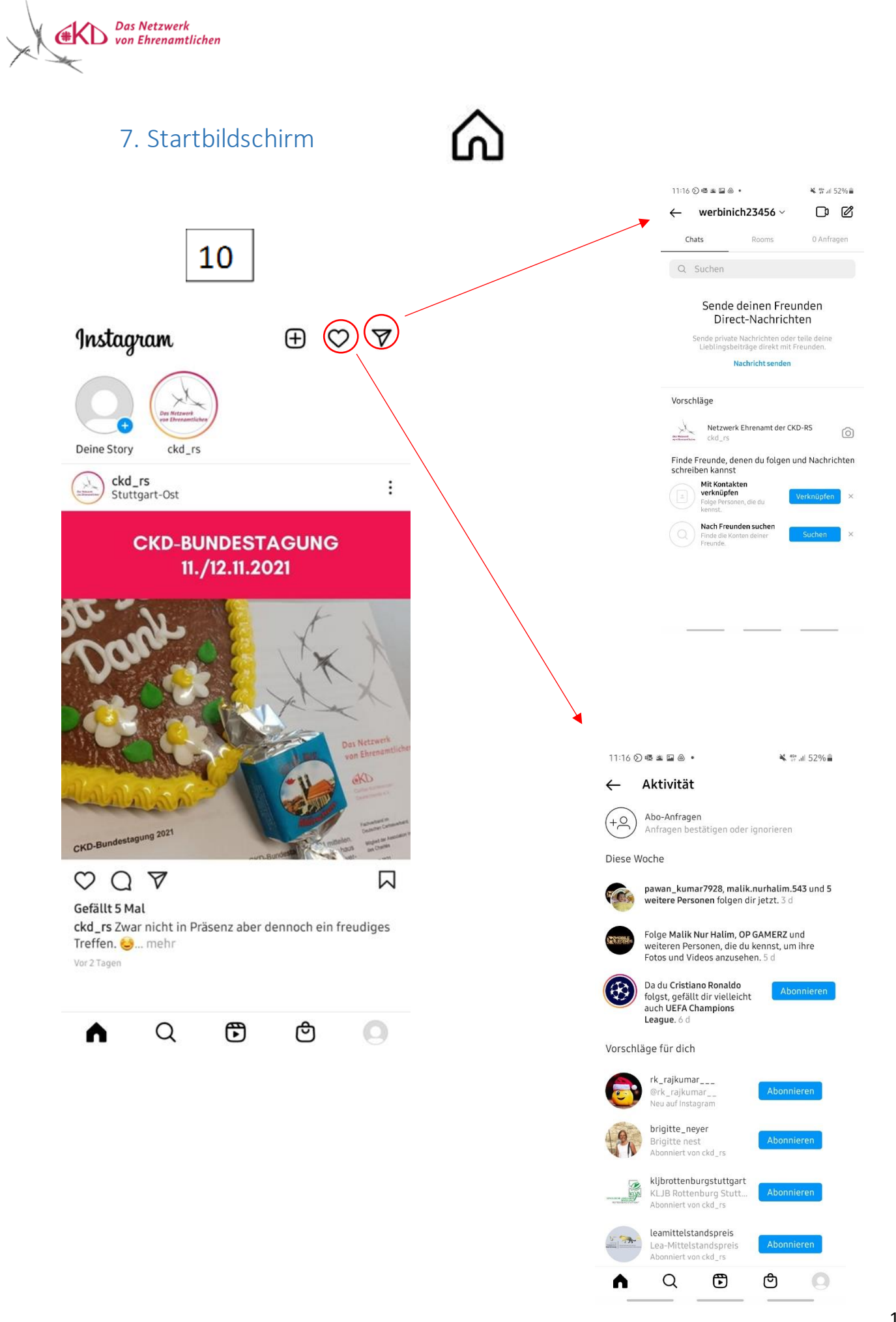

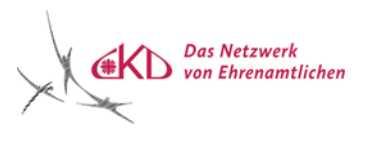

## 8. Liken, Kommentieren etc.

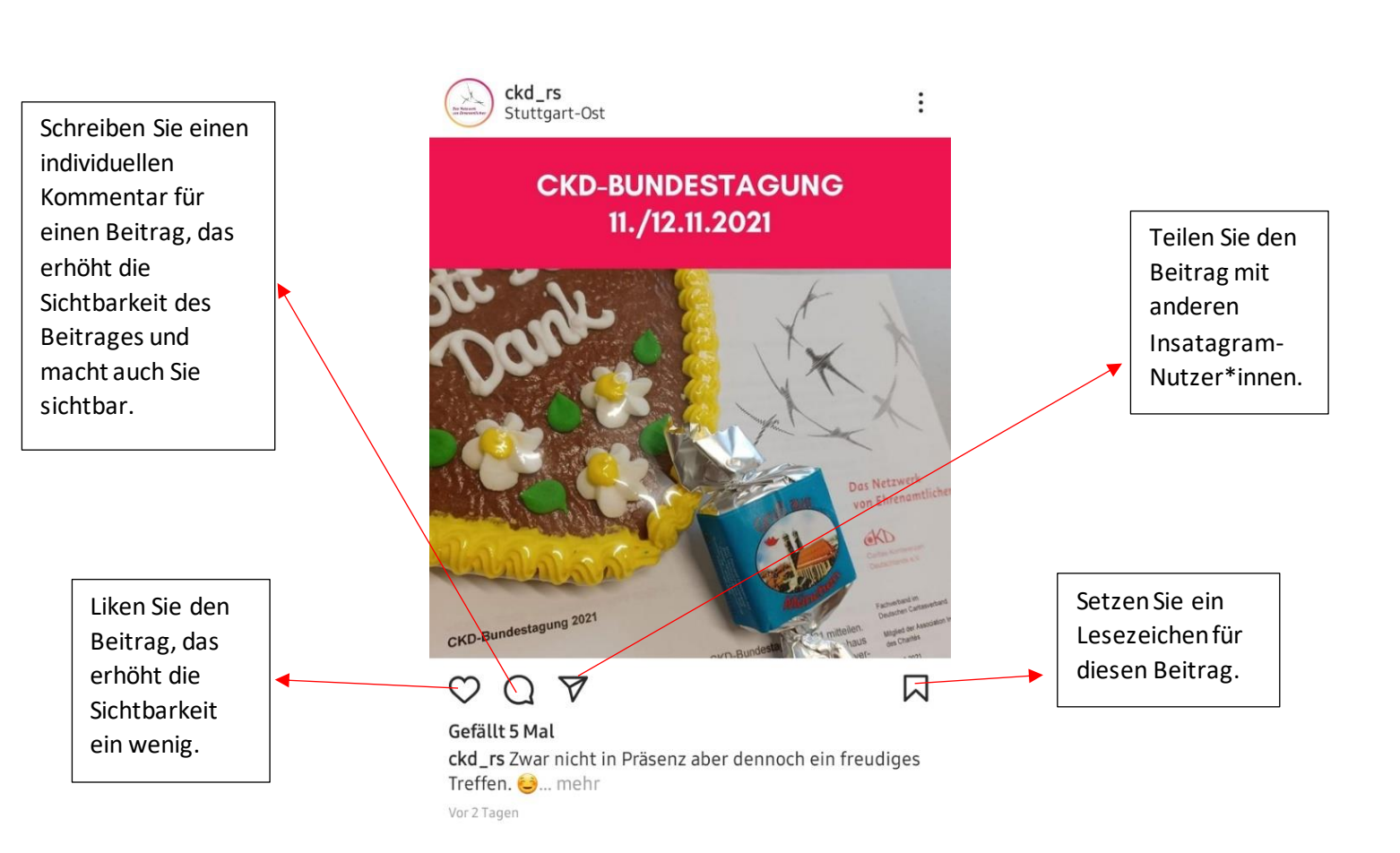